① Wi-Fiへの接続

スマートフォンの設定画面よりWi-Fiを選択し、「Shinchi-FreeWiFi」を選択します。

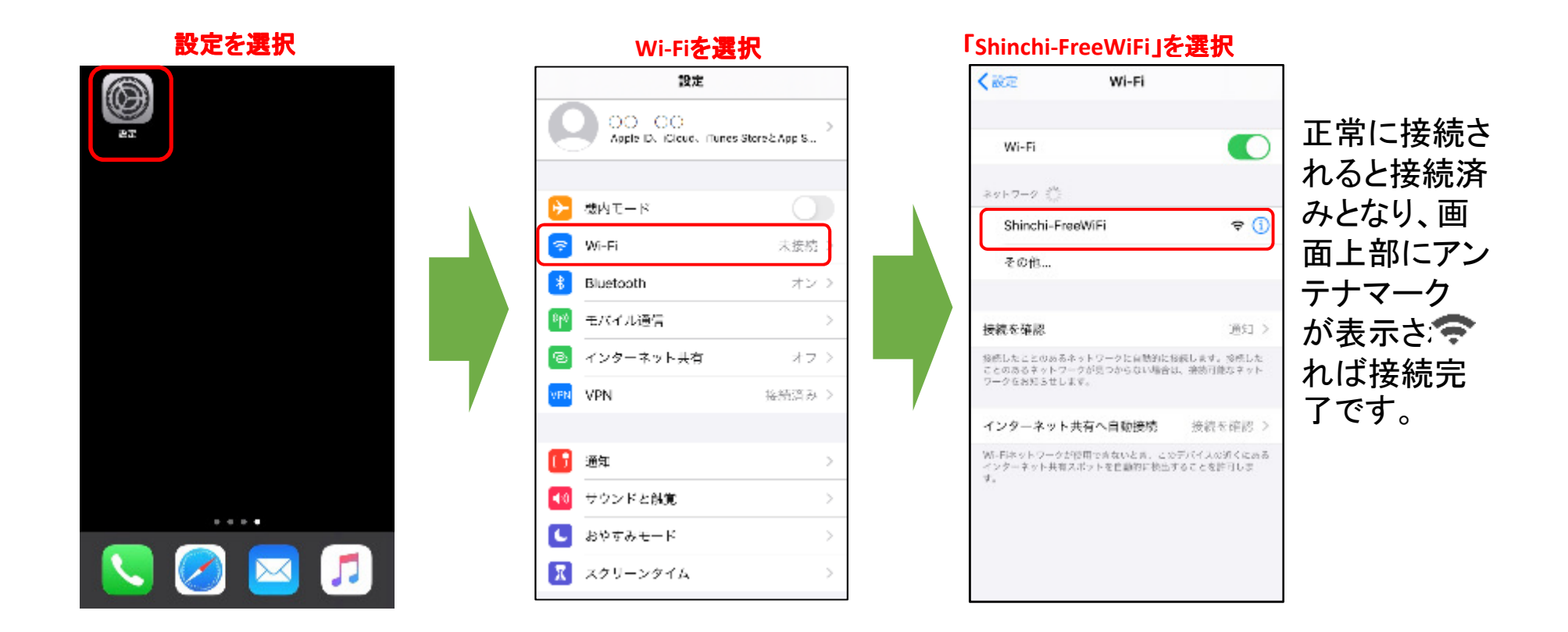

スマートフォンの使用方法や設定方法などについては、各携帯会社ショップへご相談ください。

※画面はiOS13の例となります。

(iPhoneの場合)

#### (iPhoneの場合)

• ② Webブラウザの起動と認証画面

Wi-Fi接続後、Webブラウザが起動し、Wi-Fi接続認証画面が表示されます。 ※設定やiOSのバージョンによっては自動的にWebブラウザが起動しない場合があります。 その場合は、Webブラウザを起動することでWi-Fi接続認証画面が表示されます。

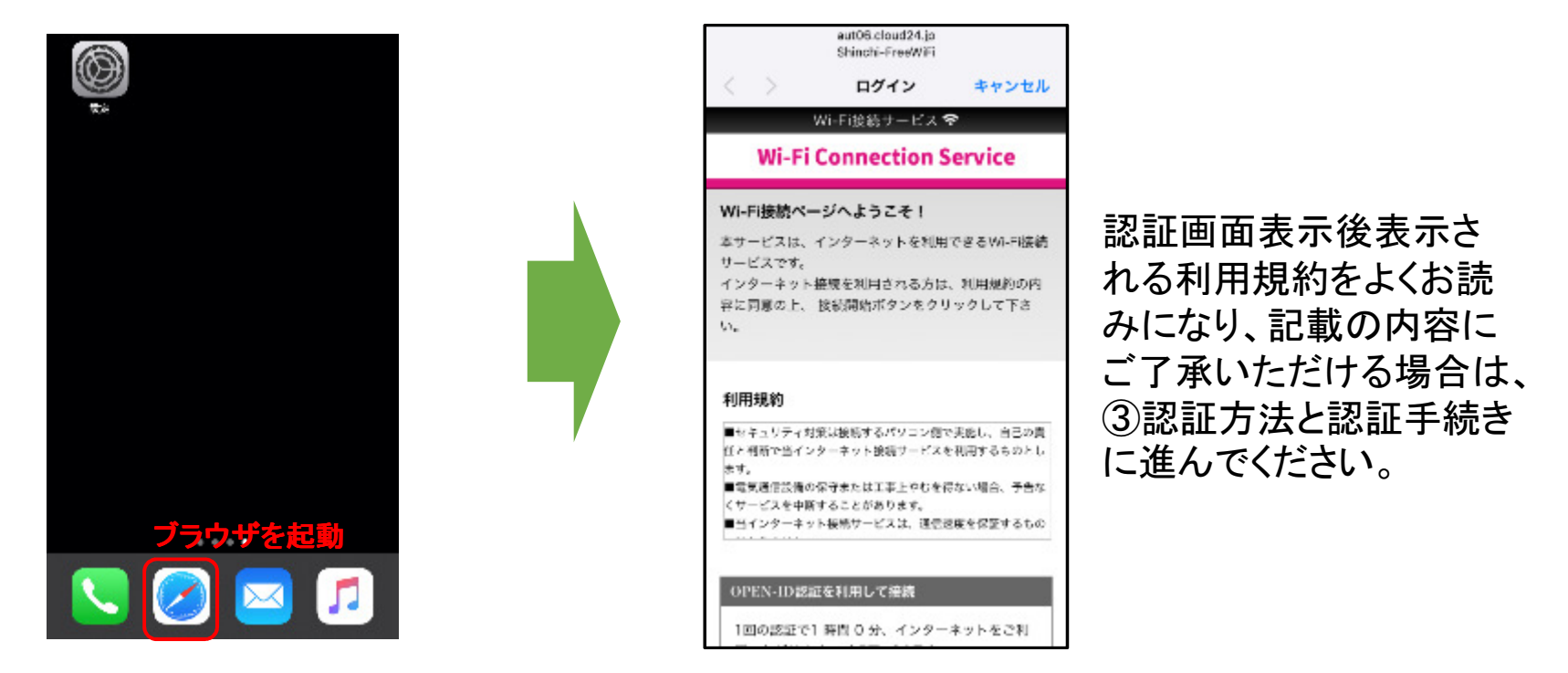

スマートフォンの使用方法や設定方法などについては、各携帯会社ショップへご相談ください。

※画面はiOS13の例となります。

#### ① Wi-Fiへの接続

スマートフォンの設定画面よりWi-Fiを選択し、「Shinchi-FreeWiFi」を選択します。

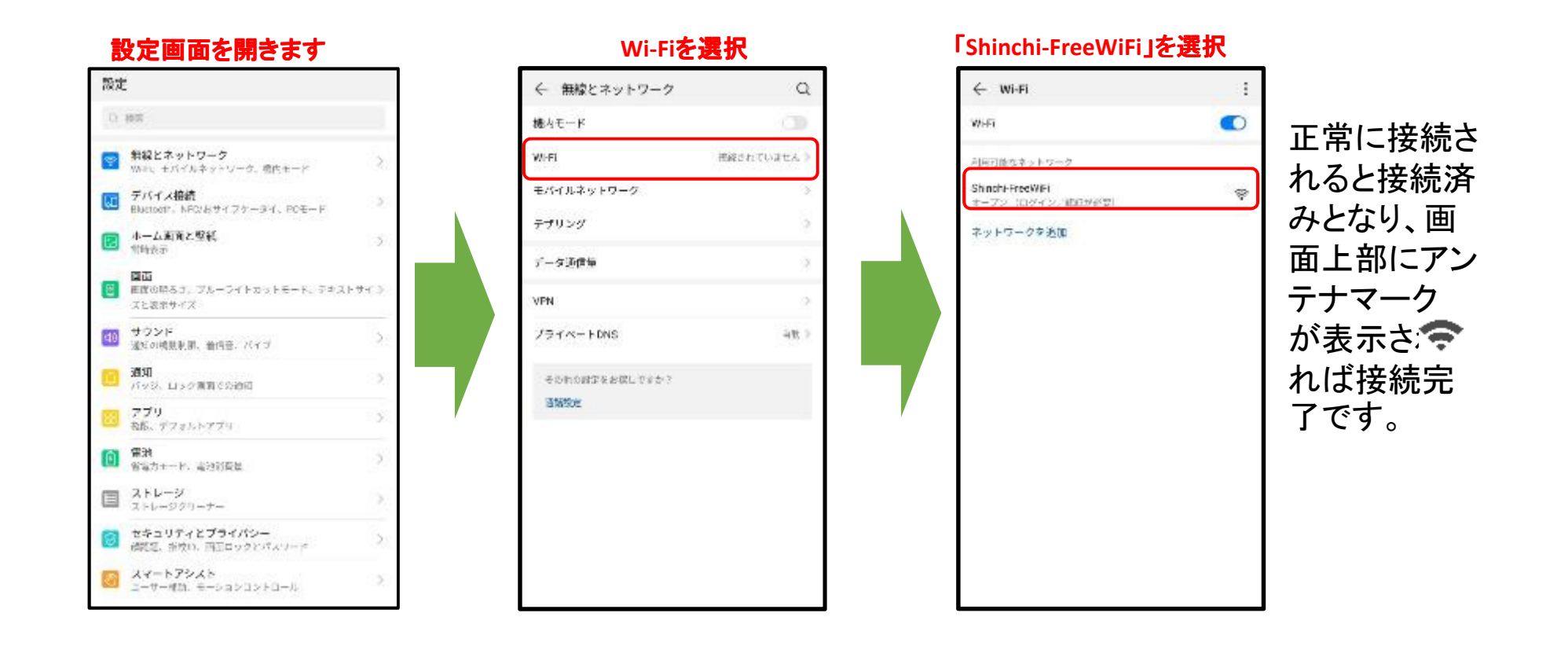

スマートフォンの使用方法や設定方法などについては、各携帯会社ショップへご相談ください。

※画面はAndroid9の例となります。

(Androidの場合)

# ② Webブラウザの起動と認証画面 Wi-Fi接続後、ネットワークにログインのポップアップ表示されます。 ポップアップをクリックするとブラウザが起動し、Wi-Fi接続認証画面が表示されます。 ※設定やバージョンによっては、ポップアップが表示されない場合があります。 その場合は、Webブラウザを起動することでWi-Fi接続認証画面が表示されます。

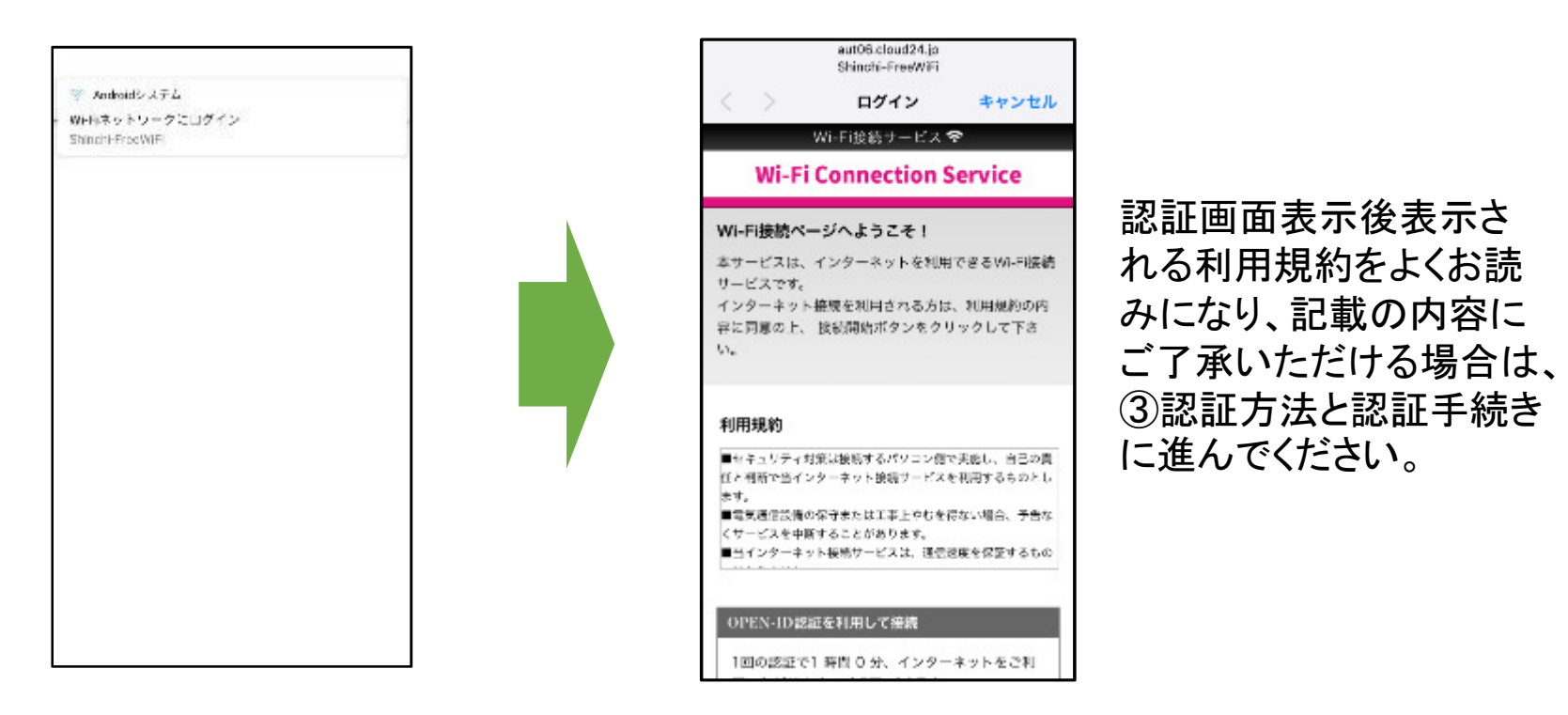

スマートフォンの使用方法や設定方法などについては、各携帯会社ショップへご相談ください。

※画面はAndroid9の例となります。

(Androidの場合)

③ 認証方法と認証手続き

認証手続きは下記の3通りがあります。ご利用しやすい認証方法を選んでください。

- OPEN-ID認証
  - SNSなどの外部認証を使用する方式です。

Twitter、Yahoo!Japan、Google、Weiboに対応しています。

- メールアドレス認証
  - ご利用者のメールアドレスを登録していただき、自動的に返信されるメールから認証する 方式です。
- コールバック(SMS)認証
  - ご利用者の電話から専用の受付電話番号に電話をかけていただき、自動的に返信され るショートメッセージ(SMS)から認証する方式です。

(iPhone、Android共通)

• ③-1 OPEN-ID認証

認証画面を下にスライドして「OPEN-ID認証を利用して接続」の中からご利用するサービスを選択します。

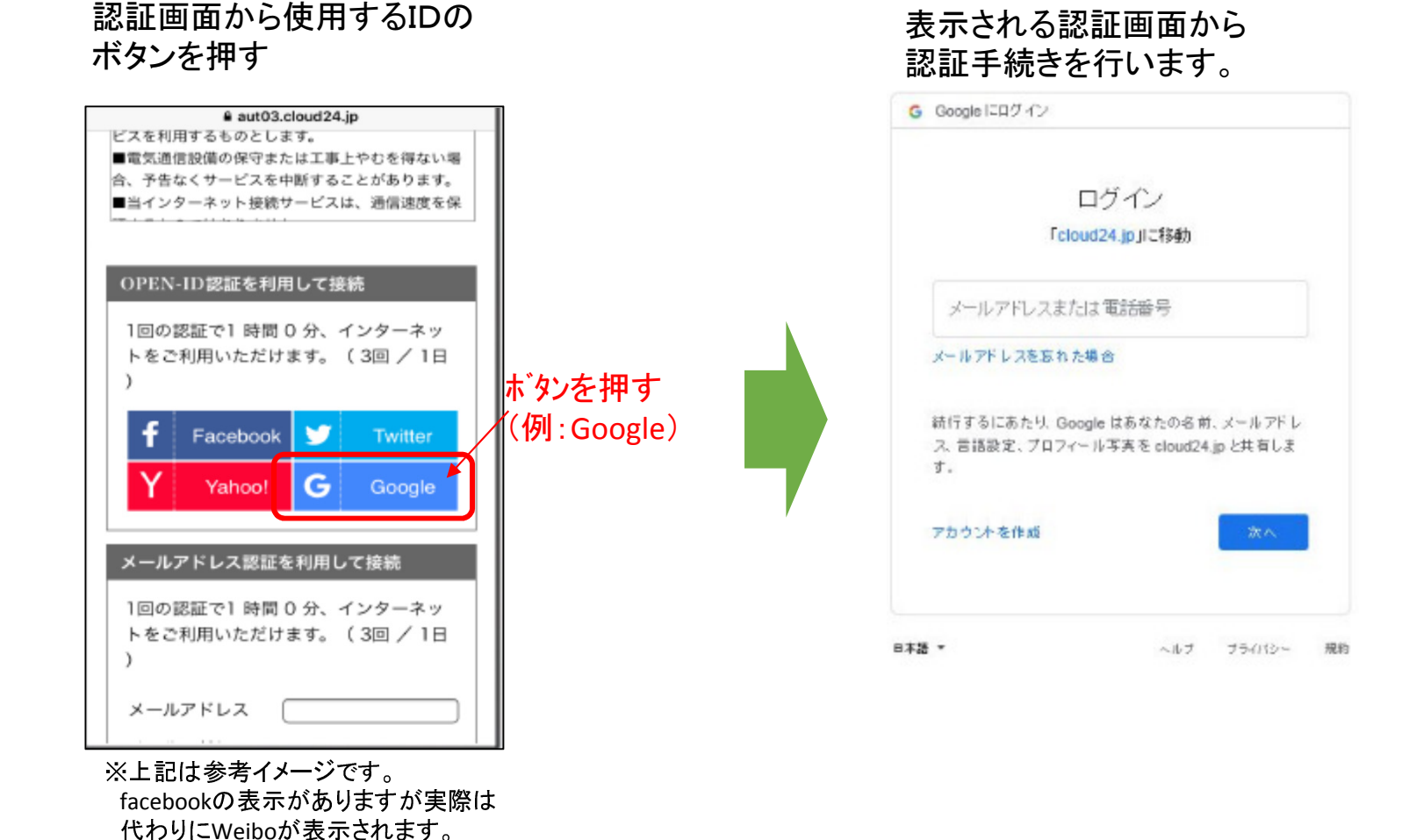

(iPhone、Android**共通)** 

認証用URIリンクが送信されます。

URLを押してください。

③-2 メールアドレス認証

認証画面を下にスライドして「メールアドレス認証を利用して接続」の欄にメールアドレスを入力して 返信されるメールから認証を行います。

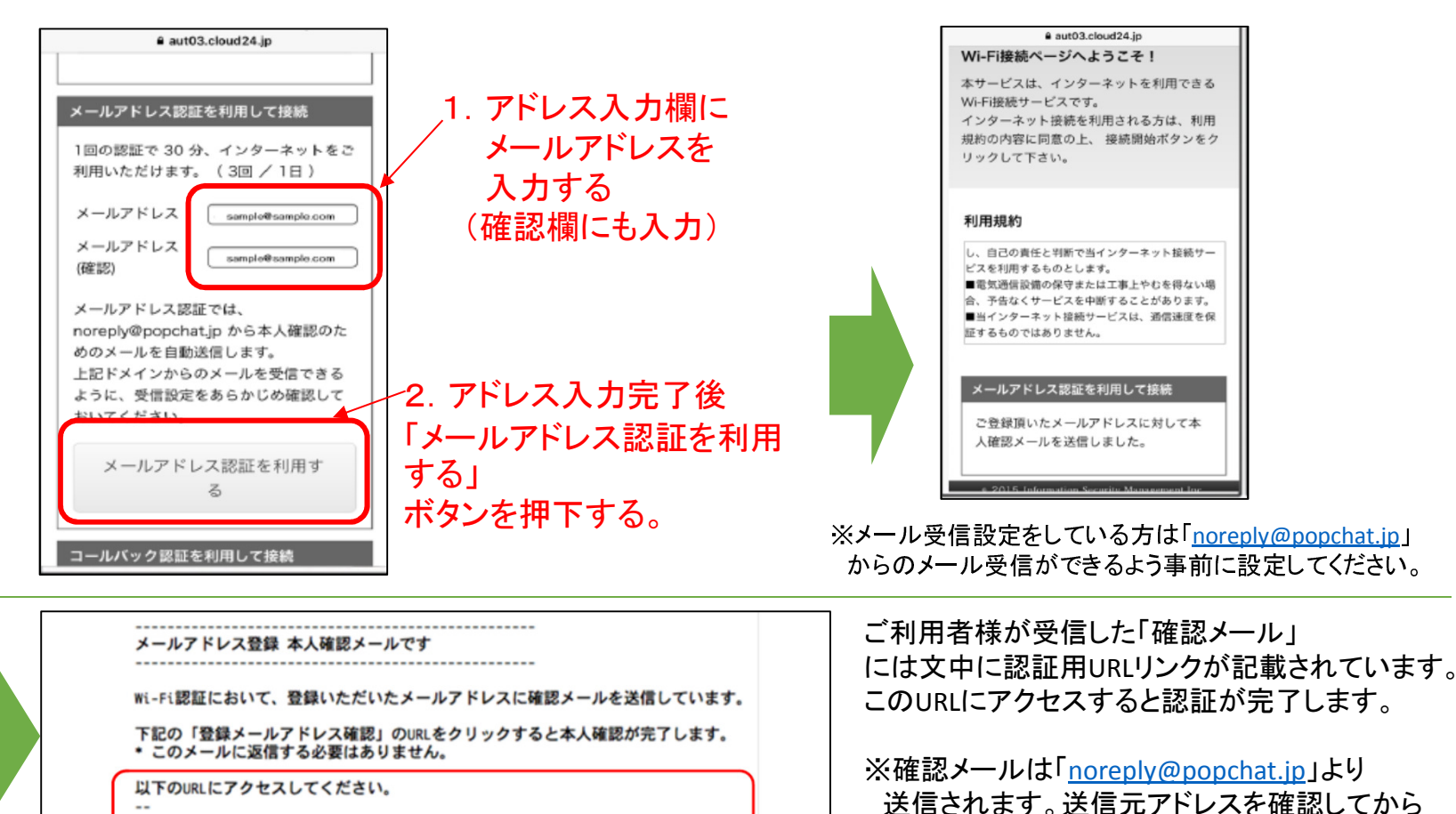

http://aut01.cloud24.jp/api/auth/set?token=2b4e054d3058d757313ddc0f2182e85c

(iPhone、Android共通)

#### • ③-3 コールバック(SMS)認証

認証画面を下にスライドして「コールバック認証を利用して接続」欄から認証センターに電話をかけると受信するショートメッセージ(SMS)のURLから認証します。

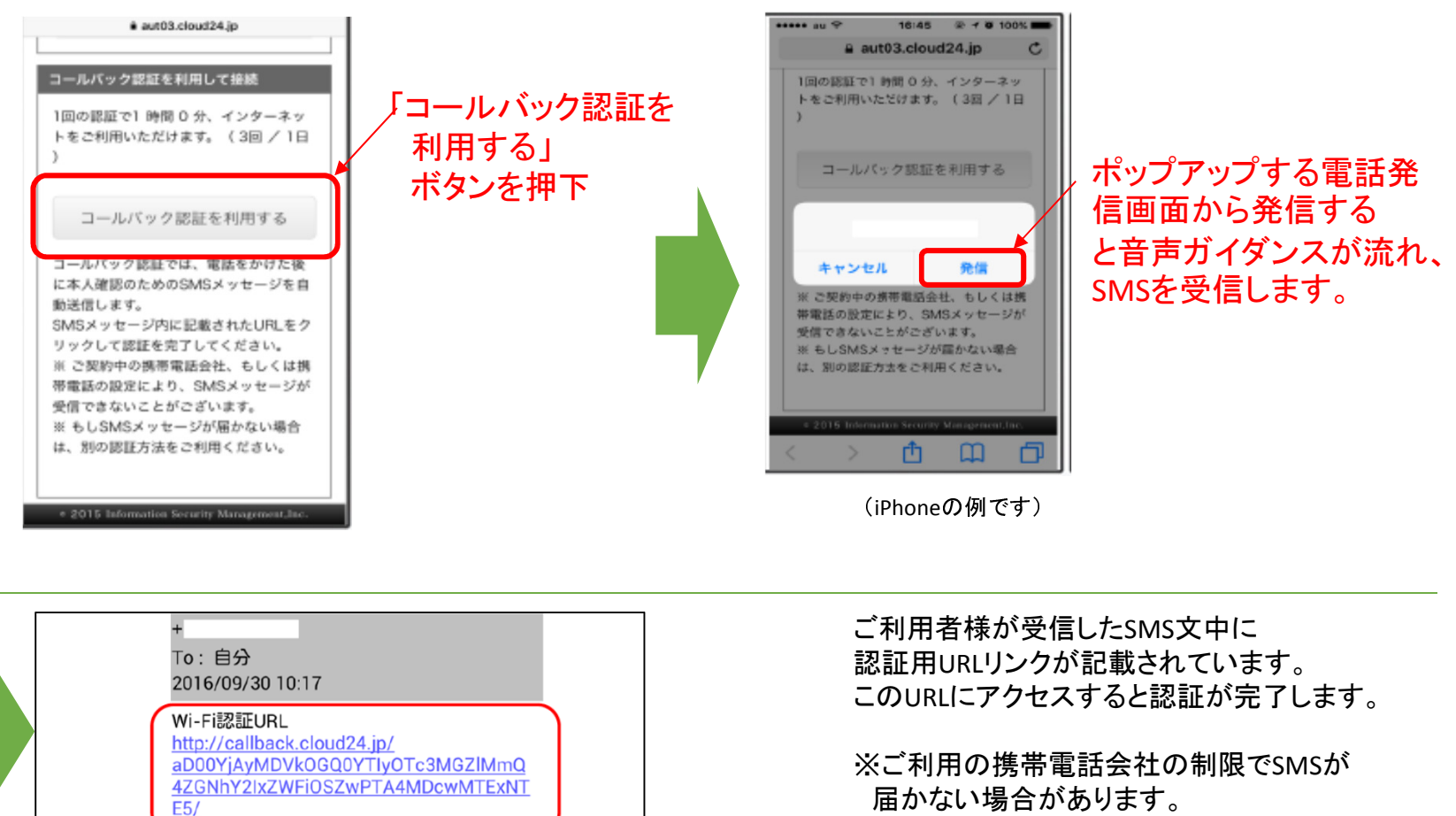

その場合は他の認証方法をご利用ください。

• ④ 認証完了後

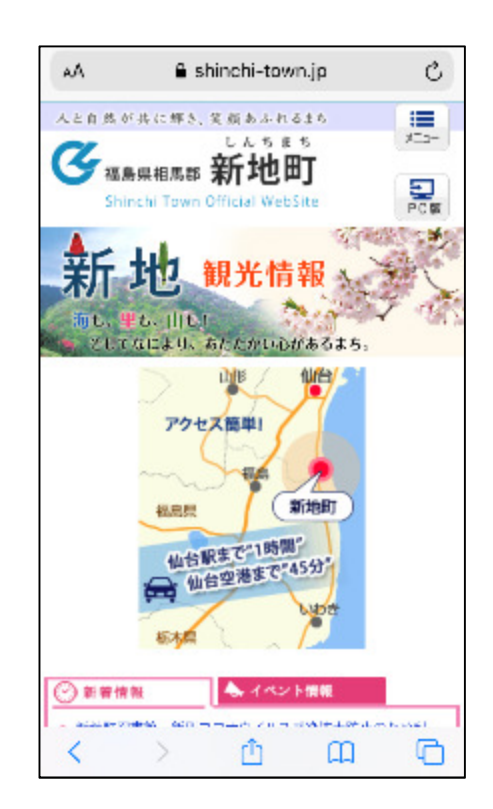

認証が正常に完了すると自動的に 新地町ホームページが表示され、 インターネットへの接続が完了します。

(iPhone、Android**共通)** 

ブラウザを操作することで他サイトへも アクセスできるようになります。

ー度の認証で1回1時間(1日あたり5回まで) ご利用が可能です。

※インターネットご利用時のご注意

ご利用いただく公衆無線LANは認証手続き を経てご利用いただきますが通信の暗号化は 行っておりません。第三者により通信内容を 読み取られる可能性がありますので重要なデータ の通信は別途携帯回線等のご利用をお勧めします。